# 清洗头等协作保证(PCA)数据库

# 目录

<u>简介</u> <u>先决条件</u> <u>要求</u> <u>使用的组件</u> <u>症状</u> <u>前期步骤,在您开始DB真空前</u> <u>DB真空进程</u> <u>根访问权限</u>

# 简介

本文如何描述对执行整理在头等协作保证(PCA)应用程序的过时或太充足DB条目的数据库(DB)真空 。

贡献用约瑟夫Koglin, Cisco TAC工程师。

# <u>先决条件</u>

#### <u>要求</u>

思科建议您有这些主题知识并且执行这些建议:

- PCA基础知识
- 当您在本文进行指定的操作您将需要维护窗口,如果PCA在制作。
- •您将需要全双工根访问权限-说明可以在本文的底部在根访问权限下的找到,如果不安排它配置

#### 使用的组件

本文档中的信息根据这些软件版本和应用程序:

PCA和PCA Postrgres DB

本文档中的信息都是基于特定实验室环境中的设备编写的。本文档中使用的所有设备最初均采用原 始(默认)配置。如果您的网络实际,请保证您了解所有命令潜在影响。

## <u> 症状</u>

#### 可以使用DB真空或DB清理

- 当磁盘空间重复增加从/opt目录
- •服务器联机长时间,前。6个月或更多和可以为日常维护使用。
- 持续备份失败

### 认为此作为数据库的重新组织,好处可以是

#### •系统性能更加快速

- •可能间歇地显示了的数据一致当前显示。
- •磁盘空间能激烈地释放更加大的db增长的更多空间的descrease
- 更加快速备份的完成和有一个更高的成功比率

**注意**:在您执行DB真空前,请注意DB真空进程能任何地方从2个小时典型地用-12个小时。因为DB真空依靠DB大小,进程时间可能变化

#### 前期步骤,在您开始DB真空前

在此之前请做快照VM通过Vsphere或使用PCA备份,这是注意事项,只是为了有把握。

虽然没有问题所有报告的事件以在PCA的DB真空是安全是最佳的。

有两个选项

第1项

采取VM快照:

步骤1.在VM的右键单击在Vsphere

步骤2.选择Snapshot>>Take快照。在Vsphere的底部查看监控完成

或者

<u>第2项</u>

采取PCA备份端口:

1.,如果想要保证数据或保证和分析,请导航到**系统Administration>>Backup Settings>>选择新**并 且填写基于的需要信息。

| Collaboration Assurance                                                                 |                                                                            | Q + Devis |
|-----------------------------------------------------------------------------------------|----------------------------------------------------------------------------|-----------|
| $\pmb{n}$ / System Administration / Backup Settings $ * $                               |                                                                            |           |
| 2 100 X 1000 @ 1000                                                                     |                                                                            |           |
| Excitup Talls Excitup Company Excitup Company Excitup 2017 Mar 46 16 41 25 057 Assesses | Create New Backup                                                          | ×         |
|                                                                                         | Backup Settings                                                            | (         |
|                                                                                         | Endug Title Rading 2012 Say 47 13 12 47 620                                |           |
|                                                                                         | Beckap Entrepoy Assurance                                                  |           |
|                                                                                         | Assurance Connection Bettings                                              |           |
|                                                                                         | Earthig Connection (\$177 *                                                |           |
|                                                                                         | Address                                                                    |           |
|                                                                                         | Pub 💮                                                                      |           |
|                                                                                         | Note: The backup location is relative to specified sub-coar home directory |           |
|                                                                                         | Fue                                                                        |           |
|                                                                                         | Farmed Test                                                                |           |
|                                                                                         |                                                                            |           |

在您创建后VM快照或一个成功的备份请继续转发。

要保证PCA DB波尔特是开放的

请执行以下步骤保证必要的端口运行db真空是开放的连接

步骤1.登陆对PCA通过SSH作为root用户和端口26

步骤2.输入。/sbin/iptables -输入- p tcp--dport 5433 - j接受 步骤3.输入。 /etc/init.d/iptables保存

#### DB真空进程

步骤1.登陆对PCA作为root用户通过VM控制台,如果使用能超时并且是更加可靠运行这些in命令 VM控制台的PuTTY或securecrt SSH会话

步骤2.终止所有进程和服务。 /opt/emms/emsam//bin/cpcmcontrol.sh终止(此进程能花费10-15分钟 充分地终止所有服务)

步骤3.运行保证所有服务被终止。 /opt/emms/emsam/bin/cpcmcontrol.sh状态

步骤4.开始仅DB服务。 /opt/emms/emsam/bin/start\_db.sh

步骤5.You将更改目录导航到postgres执行剩余的cd命令/opt/postgres/9.2/

**注意:**postgres版本是随时变化每个主要版本。如果与版本9.2的命令不运作,您能执行cd ls跟随的/opt/postgres/ - l查找版本安装。

步骤6.输入。 su postgres

步骤7.输入。vacuumlo - U cmuser - p 5433 - v cpcm

**注意**:步骤7-10将耗费一些个小时,并且每命令将完成对此是拥有。一旦它完成,请继续对下一步。

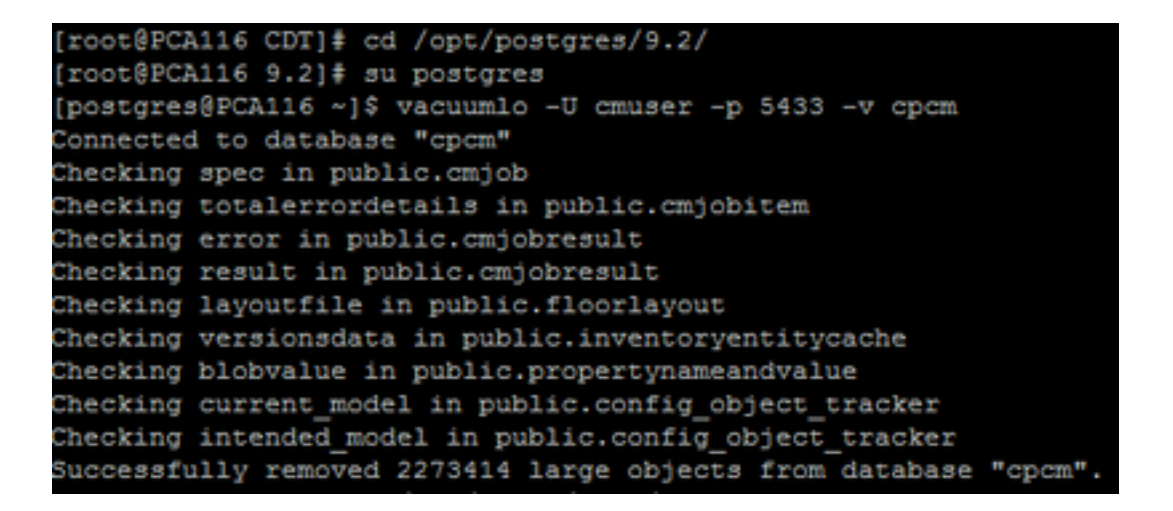

步骤8.Input vacuumlo - U cmuser - p 5433 - v qovr

步骤9.输入。/opt/postgres/9.2/bin/psql - p 5433--username=cmuser cpcm - c "真空FULL分析; ""

步骤10.输入。/opt/postgres/9.2/bin/psql - p 5433--username=qovr qovr - c "真空FULL分析; ""

步骤11.Input:su根和在根密码重新输入

步骤 12终止DB - /opt/emms/emsam/bin/shutdown\_db.sh

步骤 13开始所有进程- /opt/emms/emsam//bin/cpcmcontrol.sh开始

为所有服务恢复然后重新登录请允许大约15分钟到gui。

您当前完成DB真空进程

#### 根访问权限

此部分描述如何获取PCA的全双工根访问权限

步骤1.通过SSH登陆对PCA并且请使用端口26作为管理员用户

步骤2. Input.root\_enable

键入您希望的根密码

步骤3. Input.rootand键入根密码

第四步:一旦登陆作为根输入。/opt/emms/emsam/bin/enableRoot.sh

步骤5. Input.passwdand在您的根密码重新输入

您应该当前能结束SSH会话和再LOG直接地作为根